## 教育部「全國教育實習資訊平臺」

## **實習學生【帳號漫遊】註冊流程及使用方式**

1. 登入「全國教師在職進修資訊網」(網址:<u>http://www1.inservice.edu.tw/</u>), 並 點選「帳號申請」。

備註:請於實習開始期間方可進行註冊,如發現無法進行註冊,請您向就讀之師資 培育之大學確認是否已上傳您的資料。

| <ul> <li>一、教師個人帳號</li> <li>主要功能:報名研習課程,檢視自我研習紀錄</li> <li> <u>在職教師帳號申請表</u> </li> </ul>                                                                                                    |  |  |  |  |  |  |
|----------------------------------------------------------------------------------------------------|--|--|--|--|--|--|
| 全國在職之校長、主任、正式教師、代理代課教師、兼任教師專用。                                                                                                    |  |  |  |  |  |  |
| <u>穿習教師/實習生帳號申請表</u><br>現職實習教師/實習生專用。<br>時請表」,並請依欄位填寫。                                                                                                    |  |  |  |  |  |  |
| 新印公司同處2300回入版號中許衣<br>縣市教育局處編制內人員。                                                                                                    |  |  |  |  |  |  |
|                                                                                                    |  |  |  |  |  |  |
| 寶習教師/實習生 個人帳號申請表                                                                                                    |  |  |  |  |  |  |
| 甲諸流程。<br>1.諸填寫下方的帳號申諸表。<br>2.全部欄位填寫完成後,諸點選「申諸」按鍵。<br>3.若表格上方顯示帳號申諸成功,系統即取用您的帳號,您可立即操作登入本資訊網查詢各項進修研習資訊與使用線上報名功能。                                                                                                    |  |  |  |  |  |  |
| ※ 若表格上方未顯示帳號申請成功,表示申請表格中有部分欄位資料不符合規定,請檢查各項欄位後,依照紅色提示訊息修正,或請參考 帳號申請注意事項,在修<br>正錯誤後重新填寫「密碼」及「確認密碼」欄位,並再次點選「申請」按键。                                                                                                    |  |  |  |  |  |  |
| 使用者帳號                                                                                                    |  |  |  |  |  |  |
| yea                                                                                                    |  |  |  |  |  |  |
| 性別 ◎ 男 ◎ 女                                                                                                    |  |  |  |  |  |  |
| 身分遺統一編號                                                                                                    |  |  |  |  |  |  |
| 出生年月日 西元 年 1 ▼月 1 ▼日                                                                                                    |  |  |  |  |  |  |
| 畢業學校<br>(師習培育機構) 縣 市: 新北市 ▼ 學校名稱: 國立臺北大學 ▼                                                                                                    |  |  |  |  |  |  |
| <b>職 稱</b>                                                                                                    |  |  |  |  |  |  |
| 新習任教科目                                                                                                    |  |  |  |  |  |  |
| <b>聯絡電話</b> (建議使用公務電話,範例:02-22345678)                                                                                                    |  |  |  |  |  |  |
| <b>密碼</b> (4至20個字元的字母或數字)                                                                                                    |  |  |  |  |  |  |
| 確認密碼 (諸再輸入一次相同的密碼)                                                                                                    |  |  |  |  |  |  |
| 安發測試信           E-Mail         (當網路壅塞時,信件會稍緩送至,若5分鐘後仍未收到測試信,請改用其它信件測試!若收到信件跑到垃圾信箱,請見此 <u>数學範例請點我測<br/>給</u> ]調整!)                                                                                                    |  |  |  |  |  |  |
| 確認E-Mail<br>(諸再動入一次相同的E-Mail)                                                                                                    |  |  |  |  |  |  |
| ● 報告: 第二 (1999) ● 1999) ● 1999) ● 1999) ● 1999 ● 1999 |  |  |  |  |  |  |
| 申請  回首頁                                                                                                    |  |  |  |  |  |  |

 請至「全國教育實習資訊平臺」(網址:<u>https://eii.ncue.edu.tw/</u>),並點選<mark>帳號</mark> 漫遊依步填寫即可開始使用。

| 設備存異常,造成部份檔案遺失。如您發現上傳檔案遺失,祈請補行上傳,深致潮…網站導覽 [85]                       |                                               |                                                                |                  |                |                                                               |  |
|----------------------------------------------------------------------|-----------------------------------------------|----------------------------------------------------------------|------------------|----------------|---------------------------------------------------------------|--|
| 全國教育實習資訊平臺<br>Educational Internship Information<br>會員登入<br>機號<br>密碼 | 本 <sup>1</sup><br>號<br><u>供聞</u>              | 平臺上之「忘記帳<br>、密碼」功能, <u>非</u><br>實習學生查詢帳<br>、密碼,請您回<br>全國教師在職進修 |                  | Prat           | tice<br>formation<br>・ 訊息彙<br>・ 典<br>Educational Inte<br>を國教育 |  |
| 加入會員   忘記帳號密碼                                                        | - 資語                                          | 和網」查詢。                                                         | 常見問題<br>QUESTION | 新手上路<br>NOVICE | 聯絡我們<br>CONTACT US                                            |  |
| 選單列表                                                                 | ■ 教育實                                         | 習即時動態                                                          |                  | • more         | <b>實習生</b><br>暢號漂游                                            |  |
| > 教育實習即時動態                                                           | 發布日期                                          | 標題                                                             |                  | 發布單位           | TAX: MUTSCALE                                                 |  |
| > 機構意願彙整審核查詢 > 瞭解實習相關法規                                              | 2018/05/07 【研習活動】新制評量及平臺操作說明暨輔導知<br>囉~敬邀師長參與。 |                                                                | 導知能研習會來 3        | 平臺管理者          | 師道<br>自該                                                      |  |
| > 尋找教育單位                                                             | 2018/04/27                                    | 【系統公告】平臺資料儲存設備存異常,造                                            | 成部份檔案遺 3         | 平臺管理者          |                                                               |  |

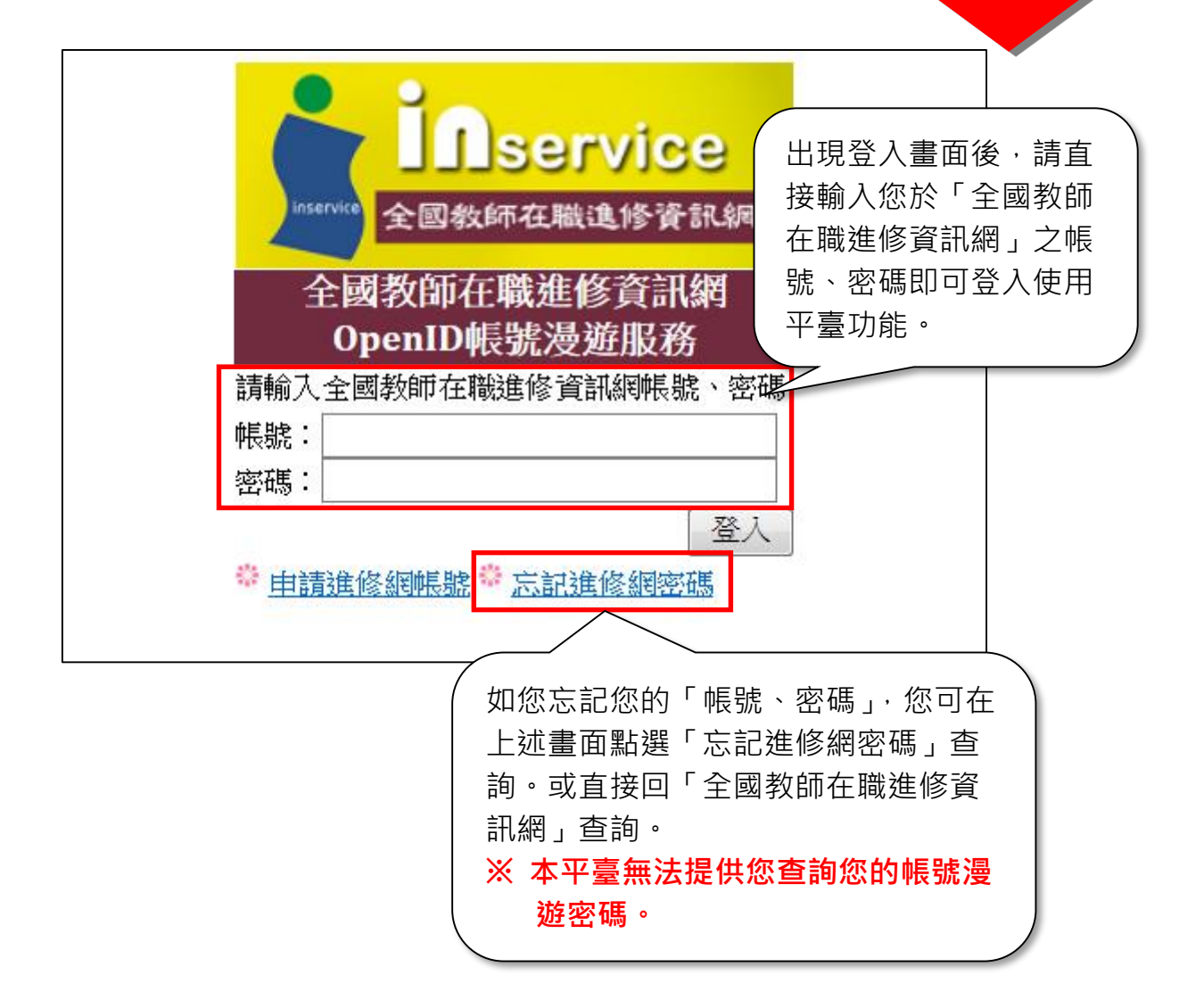

## **實習學生【線上問卷填寫】常見問題**

- -、請 107 學年度下學期之實習學生前往「全國教育實習資訊平臺」
   (https://eii.ncue.edu.tw)使用帳號漫遊登入,問卷會自動跳出供您開始填寫。
- 二、建議登入瀏覽器使用: Google Chrome 瀏覽器 或 Mozilla Firefox 瀏覽器。
- 三、登入後,若無自動跳出「107 學年度(下)教育實習輔導制度實習學生調查問 為」之問卷畫面,請排除下述狀況:

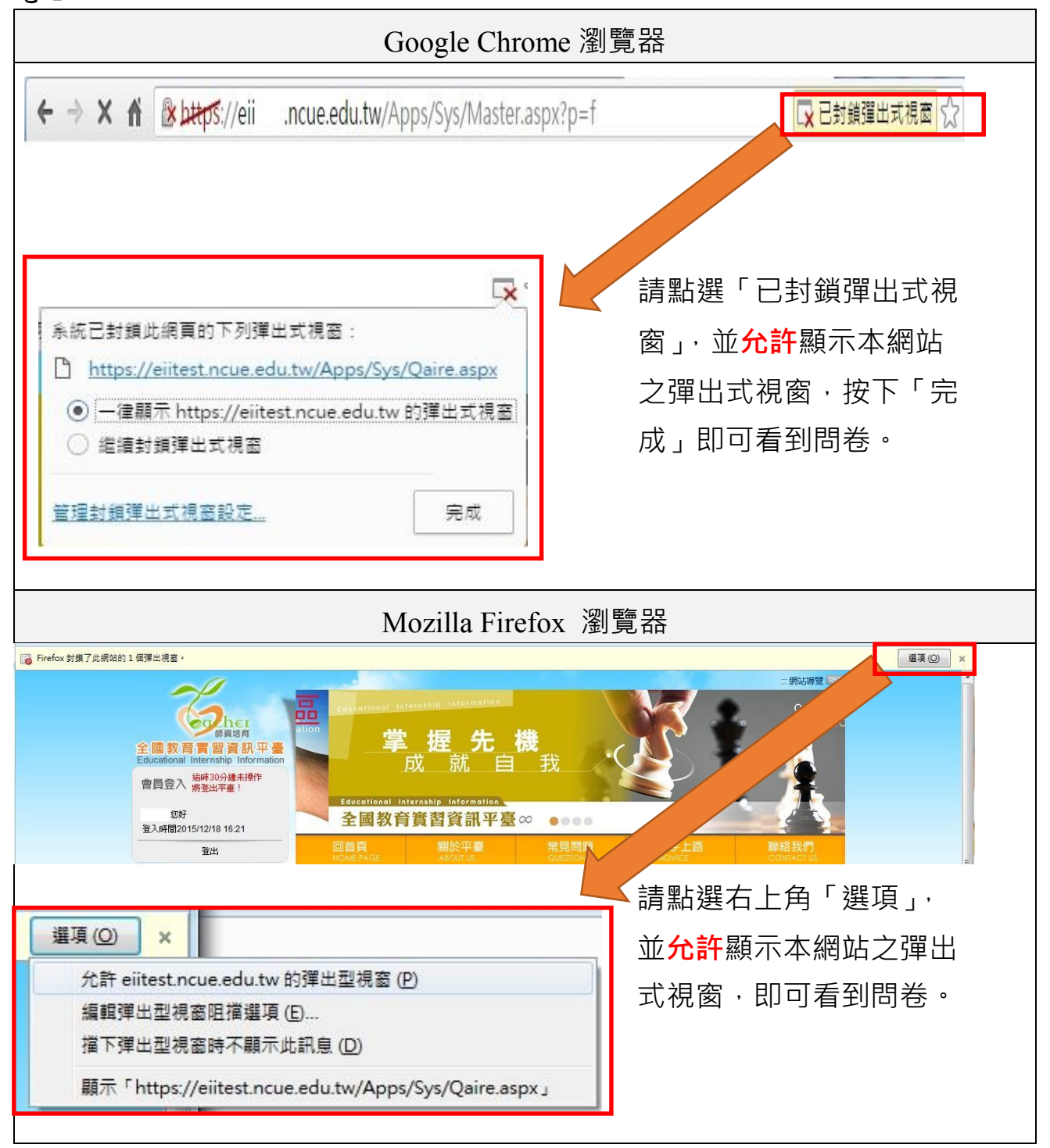

四、若您登入後欲先處理其他事情,之後再填寫時,可自畫面左邊藍色欄位「實習學生 /在校生資料維護」項下最後一點「線上問卷填答」點入後即可填寫。